## Alta del módulo para la academia

Este mó dulo require que, desde Argos Galaica, demos de alta un Bot en Telegram que será el que se conecte con los alumnos.  $\langle p \rangle \langle p \rangle$  Inicialmente se creará un bot de pruebas (demo) para que la academia pueda comprobar el funcionamiento del mó dulo. Una vez se haya verificado que el módulo es lo que la academia necesita se proederá a dar de baja el bot demo para, en su lugar, dar de alta un bot definitivo con el nombre de la academia.Hayque tener en cuenta que actualmente la comunicación del módulo es unidireccional: envía información desde la academia al usuario para que esté al día de noticias, ficheros, notificaciones de respuestas en tutorías, etc. estudiando el funcionamiento del mismo para incluir una funcionalidad bidireccional en caso que sea solicitada (para tutorías y similares). LA ACADEMIA</strong></u> Enviarnos un email solicitando la prueba del m&oacute; dulo e indicando el nombre del Bot que queremos para las pruebas. El nombre del bot terminará con el texto demo para indicar que es provisional. Por ejemplo si la academia se llamase 'Argos Galaica' el bot tendría como nombre 'ArgosGalaica demo'. Tal como hemos indicado una vez se valide el módulo para entrar en producción se crearía el bot 'definitivo'. Argos Galaica os mandará un email con el enlace de Telegram para acceder al bot. Dicho enlace puede enviarse a los alumnos (y profesores, administradores, etc) para que se den de alta en el bot, tal como se explica en la sección siguiente. estaría ya operativo el bot de Telegram para su funcionamiento. En las secciones siguientes explicamos ejemplos de como enviar mensajes globales mediante el bot.